# MSD 6 Pro™

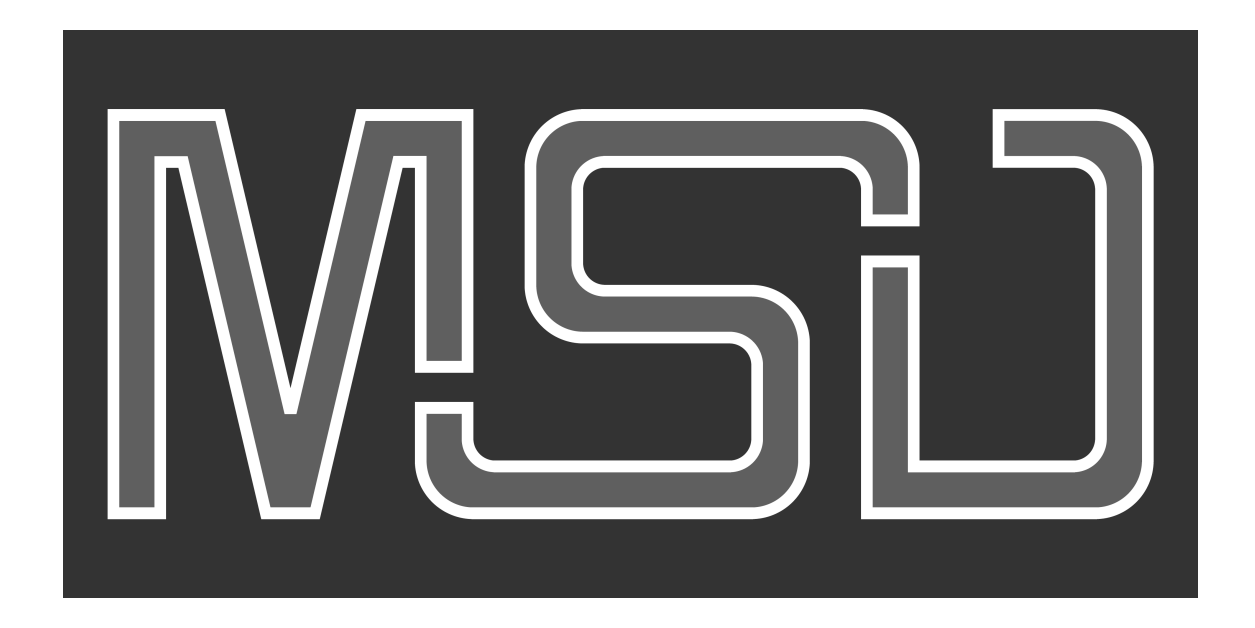

This document will explain how to register and activate your MSD 6 Pro<sup>™</sup>.

## First time installation of your MyShowDesigner

The procedure on how to install and activate your MSD consists of a few steps:

- 1. Download and install the MSD software or use the CD if you have one.
- 2. Register your MSD to get the License Code.
- 3. Activate your MSD with that License Code.

#### 1. Download the MSD software.

To get the latest version of the MyShowDesigner 6 Pro, please go the Lighthouse Holland website, using this link:

<u>MSD 6 Pro™</u>.

This will take you to the download section on our website, with the latest full versions of MSD  $6^{\text{TM}}$ . Please download the full version of MSD  $6 \text{ Pro}^{\text{TM}}$ .

When you install MSD for the first time, make sure that you download and install a full version first, before installing any available updates.

#### 2. Register your MSD to get the License Code.

When you now start MSD (MSD 3D Visualizer), it will show you a window asking you for your personal License Code, something like this:

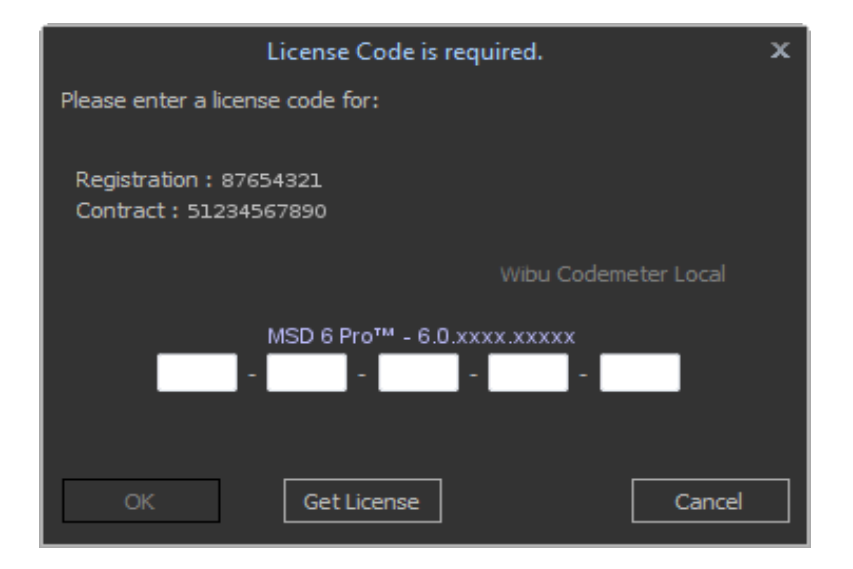

You need to register your MSD to get your personal license code, which is needed to run MSD. (To register your MSD, you will need the *Registration* and *Contract* numbers shown in this dialog.)

If the computer has internet access, you can do that by clicking on 'Get License' button, opening a new window.

**NOTE:** If your computer does not have internet access, you will have to do the registration manually on a computer that does have internet access. More on that later.

| Retrieve License X                                                                                                    |                                                          |  |  |
|----------------------------------------------------------------------------------------------------|----------------------------------------------------------|--|--|
| To be able to retrieve your License Code from you user profile on the Lighthouse website,<br>you need to have access to the internet, and you need to have your MSD registered. |                                                          |  |  |
| If you already have registered your MSD, you can enter your account settings in the Login section and press the Get button to retrieve your license.                            |                                                          |  |  |
| If you do not have an account, press the Register button in the Register section to go to the registration website and complete the online registration.                        |                                                          |  |  |
| If you do not have access to the internet with this<br>www.lighthouse.nl on another computer to access y                                                                        | computer, you can go to<br>our user profile or register. |  |  |
| Show info on Registration proc                                                                                                    | edure                                                    |  |  |
|                                                                                                    | er                                                       |  |  |
| MSD Login : Regi                                                                                                    | stration : 87654321                                      |  |  |
| Password : Cont                                                                                                    | ract : 51234567890                                       |  |  |
| Get                                                                                                    | Register                                                 |  |  |
|                                                                                                    |                                                          |  |  |
|                                                                                                    |                                                          |  |  |
|                                                                                                    | Close                                                    |  |  |

This dialog has two ways of retrieving your License Code.

On the left users who already have registered an MSD can enter their login name and password and press the '**Get**' button, and on the right <u>new users</u> can press the '**Register**' button.

By pressing the '**Register**' button, MSD will open an internet browser window and direct you to registration page on the <u>www.lighthouse.nl</u> website.

If this does not happen, or if you do not have internet access on your computer, please find a computer which does have internet access, and go to the <u>www.lighthouse.nl</u> website, and click on the 'Register' link in the left column, below **My MSD account** section, under the **Sign up now!** line, as seen in this image:

| MGD THE DOMINISULATION                                                                                                    | PLETE, STAND ALONE,<br>TING DESIGN AND<br>ATION SYSTEM<br>TING PROFESSIONALS<br>ShowDesigner                                                                                                    |
|----------------------------------------------------------------------------------------------------|----------------------------------------------------------------------------------------------------|
| Welcome  MyShowDesigner  Downloads  Support  Fixture Requests  FAQs  Online store  Contact   Wy MSD account   Username :  marco   Password : | Welcome<br>Lighthouse Holland is the developer of the<br>ShowDesigner is a unique and user-frience<br>realistic 3D lighting simulations in both er<br>production or sales presentation tool, She<br>renderings using lighting, reflection, trans |
| Sign up now!<br>Register to get access to the<br>user-area!<br>I forgot my password.                                                         | A ne tuto                                                                                                    |

#### Arriving at the registration page, you will find something like this:

| s            | ign up                                                                                                    | <u>Lighthouse.nl</u> > Sign up           |  |  |  |
|--------------|----------------------------------------------------------------------------------------------------|------------------------------------------|--|--|--|
| U            | User information                                                                                                    |                                          |  |  |  |
| P<br>Ic<br>U | Please enter the information below. After registration, you can always modify your profile after you have<br>logged on.<br>Use the 'View your profile' link to show the profile form. |                                          |  |  |  |
| N            | ote: Your 'login name' will also b                                                                                                    | e used as the name of your gallery.      |  |  |  |
| E<br>O       | Fields marked with an * are required fields.<br>Only one field marked with an + needs to be entered.                                                                                  |                                          |  |  |  |
|              |                                                                                                    | REGISTRATION FORM                        |  |  |  |
|              | Login name *                                                                                                    |                                          |  |  |  |
|              | Password *                                                                                                    |                                          |  |  |  |
|              | Confirm *                                                                                                    |                                          |  |  |  |
|              |                                                                                                    |                                          |  |  |  |
|              | Version *                                                                                                    | MSD 6™ ▼                                 |  |  |  |
|              | Registration number *                                                                                                    | 87654321                                 |  |  |  |
|              | Contract number *                                                                                                    | 12345678901                              |  |  |  |
|              | User since                                                                                                    | 2018 MSD V                               |  |  |  |
|              |                                                                                                    |                                          |  |  |  |
|              | First name *                                                                                                    |                                          |  |  |  |
|              | Last name *                                                                                                    |                                          |  |  |  |
|              | Company                                                                                                    |                                          |  |  |  |
|              | Address *                                                                                                    |                                          |  |  |  |
|              |                                                                                                    |                                          |  |  |  |
|              | ZIP/Postal code *                                                                                                    |                                          |  |  |  |
|              | City *                                                                                                    |                                          |  |  |  |
|              | State / Province                                                                                                    |                                          |  |  |  |
|              | Country *                                                                                                    | Ť                                        |  |  |  |
|              | Phone *                                                                                                    |                                          |  |  |  |
|              | Fax                                                                                                    |                                          |  |  |  |
|              | Website                                                                                                    |                                          |  |  |  |
|              | E-mail *                                                                                                    |                                          |  |  |  |
|              | Keep me informed by e-mail                                                                                                    |                                          |  |  |  |
|              |                                                                                                    | Show my e-mail address to other visitors |  |  |  |
|              | I have read and agree to the disclaimer / privacy statement                                                                                                    |                                          |  |  |  |

If you arrived at the registration page using the Retrieve License dialog, the Registration and Contract numbers should already be filled, otherwise, you need to fill them with the information that was shown in the License Code dialog at the start.

Now

- Fill in the Registration form, choosing a 'Login name' and a 'Password', which you will later need to login on the site, and entering at least the required fields marked with a \*.
- Check the 'I have read and agree to the disclaimer / privacy statement' box.
- Click on the Submit button.
- An email will be send to the email address you entered on the registration form, containing some information, and an account activation link. You have to click the link to activate your user account.

If you do not receive the activation email within a day, please check your spam-folder to see if it landed there, otherwise contact us at <a href="mailto:support@lighthouse.nl">support@lighthouse.nl</a>.

When the registration is completed, you can Login on the Lighthouse Holland website. You can do this using your Username (Login name) and your Password, in the left column, below **My MSD account**, above the **Login** button.

To find your license, click on the **View your profile & licenses** link, which is now also available in the left column, below **My MSD acount**, under the **Logout** Link. This will show you your Profile page, where you can see (and change) your personal information, and your registered MSD package(s) at the bottom.

| Profile                                        |                           |                   |                  |                      |            |
|------------------------------------------------|---------------------------|-------------------|------------------|----------------------|------------|
| You may also change your password              |                           |                   |                  |                      |            |
| Fields marked with an * are required fields.   |                           |                   |                  |                      |            |
|                                                |                           |                   |                  |                      |            |
| Login name                                     |                           |                   |                  |                      |            |
| User since                                     |                           | 2018 MSD V        |                  |                      |            |
|                                                |                           |                   |                  |                      |            |
| First name                                     | k                         | First name        |                  |                      |            |
| Last name <sup>a</sup>                         |                           | Last name         |                  |                      |            |
| Company                                        |                           | Company           |                  |                      |            |
| Address *                                      |                           | Address           |                  |                      |            |
|                                                |                           |                   |                  |                      |            |
| ZIP/Postal                                     | code *                    | Zip Code          |                  |                      |            |
| City *                                         |                           | City              |                  |                      |            |
| State / Prov                                   | /ince                     | State / Province  |                  |                      |            |
| Country *                                      |                           | Country           |                  | ¥                    |            |
| Phone *                                        |                           | Phone number      |                  |                      |            |
| Fax                                            |                           | Fax number        |                  |                      |            |
| Website                                        | Website www.company.com   |                   |                  |                      |            |
| E-mail *                                       | E-mail * name@company.com |                   |                  |                      |            |
|                                                |                           | 🕑 Keep me informe | d by e-mail      |                      |            |
|                                                |                           | Show my e-mail    | address to other | visitors             |            |
| Read the disclaimer / privacy statement Submit |                           |                   |                  |                      |            |
| Registered Packages                            |                           |                   |                  |                      |            |
| Contract #                                     | Registration              | Package           | Installcode      | License              | End date   |
| 12345678901                                    | 87654321                  | MSD 6 Pro™        |                  | XXX-XXX-XXX-XXX-XXXX | 2020-01-01 |

The registration information shows you which package you have registered, the License Code needed to run MSD, and the end date of your license period.

### 3. Activate your MSD with that License Code.

You can now activate your MSD. Start MSD (MSD 3D Visualizer), it will show the License Code dialog:

| License Code is required.                         | х |  |
|---------------------------------------------------|---|--|
| Please enter a license code for:                  |   |  |
| Registration : 87654321<br>Contract : 51234567890 |   |  |
| Wibu Codemeter Local                              |   |  |
| MSD 6 Pro™ - 6.0.xxxx.xxxxx<br>                   |   |  |
| OK Get License Cancel                             |   |  |

You can now enter your License Code manually, or use the **Get License** button if you have internet access. If you use the **Get License** option, you will get the Retrieve License dialog.

| Retrieve Lie                                                                                                    | tense X                |  |  |
|----------------------------------------------------------------------------------------------------|------------------------|--|--|
| To be able to retrieve your License Code from you user profile on the Lighthouse website,<br>you need to have access to the internet, and you need to have your MSD registered. |                        |  |  |
| If you already have registered your MSD, you can enter your account settings in the Login section and press the Get button to retrieve your license.                            |                        |  |  |
| If you do not have an account, press the Register button in the Register section to go to the registration website and complete the online registration.                        |                        |  |  |
| If you do not have access to the internet with this computer, you can go to<br>www.lighthouse.nl on another computer to access your user profile or register.                   |                        |  |  |
| Show info on Regist                                                                                                    | tration procedure      |  |  |
|                                                                                                    | Register               |  |  |
| Password :                                                                                                    | Contract : 51234567890 |  |  |
| Get                                                                                                    | Register               |  |  |
|                                                                                                    |                        |  |  |
|                                                                                                    | Close                  |  |  |

On the left enter your login name and password and press the '**Get**' button. This will retrieve your License Code and fill it in the License Code dialog for you.

After your License Code is accepted, you can start using MSD.